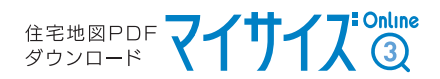

## Cookie(ヮッキー)の設定について

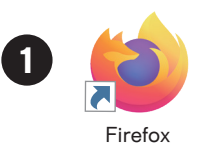

Firefoxを起動後、ウインドウ右上のアイコンをクリックし

開いたメニューから「設定」をクリックします

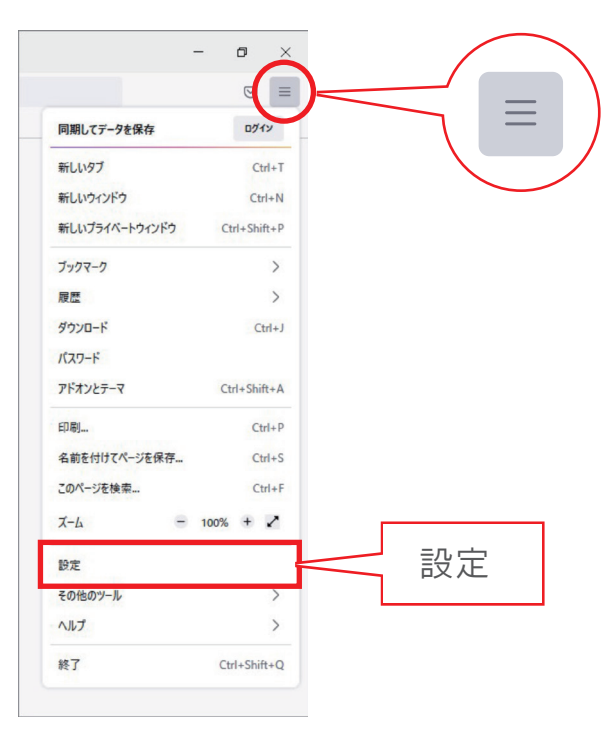

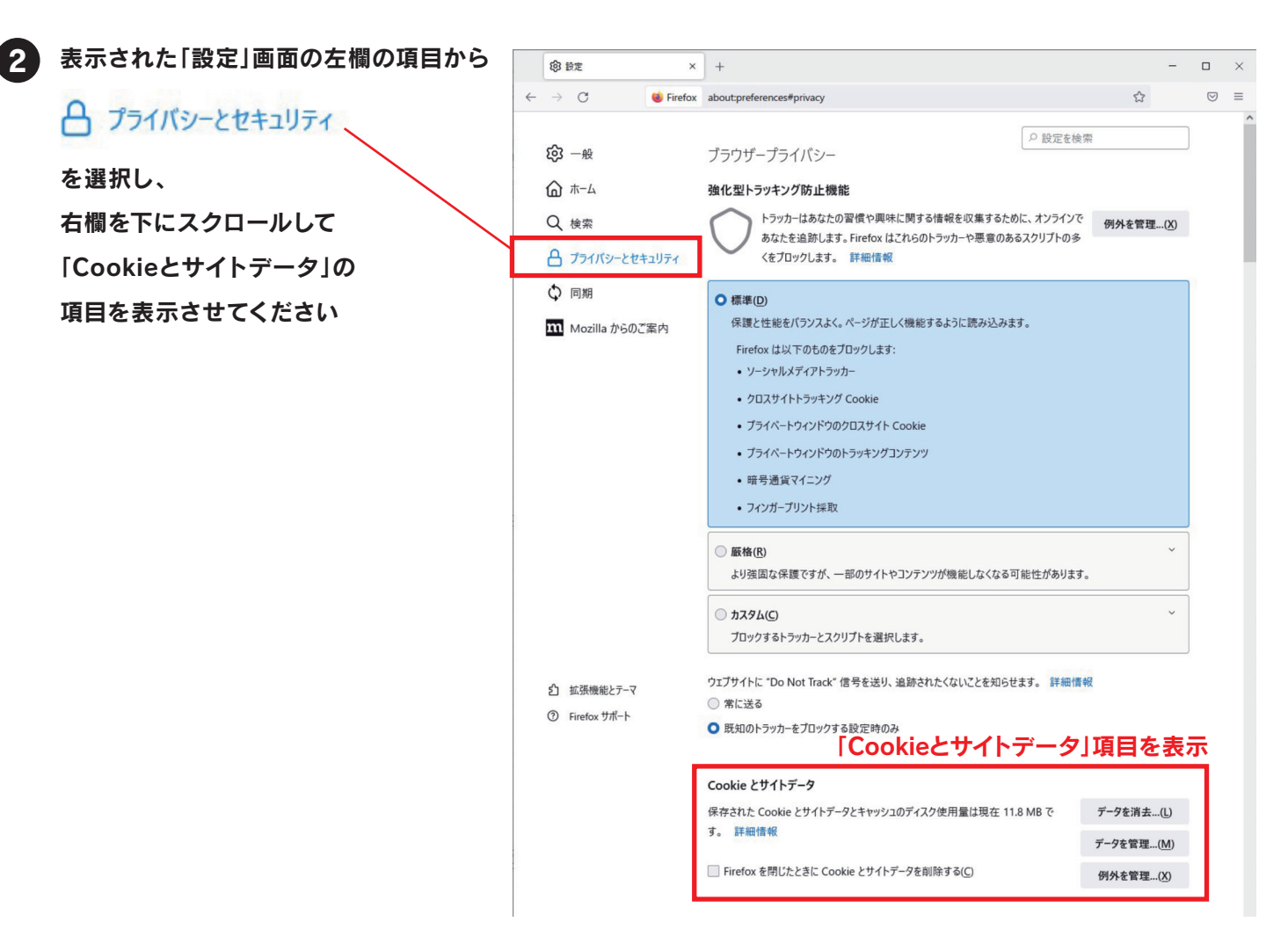

「Cookieとサイトデータ」項目にある、「Firefoxを閉じたときにCookieとサイトデータを削除する」の チェックが"オフ"になっている事を確認してください

| Cookie とサイトデータ                                  |                  |                    |
|-------------------------------------------------|------------------|--------------------|
| 保存された Cookie とサイトデータとキャッシュのディスク使用量は現在 11.8 MB で |                  | データを消去( <u>L</u> ) |
|                                                 |                  | データを管理( <u>M</u> ) |
| □ Frefoxを閉じたときに Cookie とサイトデータを削除する(C)          |                  | 例外を管理( <u>X</u> )  |
| チェックが<br>外れている事を確認<br>ログインとバ                    |                  |                    |
| ✓ ウェブサイトのログイン情報とパスワードを保存する(R)                   | 例外サイ             | ۲( <u>X</u> )      |
| ✓ ログイン情報とパスワードを自動入力する(!)                        | 保存されているログイン情報(L) |                    |
| ✓ 強固なパスワードを生成、提案する(U)                           |                  |                    |
| ✓ 漏洩したウェブサイトのバスワードの警告を表示する(B) 詳細情報              |                  |                    |
| ─ フフカ_パフロ_にた徳田オスハい 詳細結果                         | 77/2-            | パフロービた赤百 /D)       |

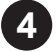

3

ページをさらに下方にスクロールし、「履歴」という項目を表示させます Firefoxに履歴を記憶させる/履歴を記憶させないがタブで選べるので 「履歴を記憶させる」になっている事を確認してください

| 履歴                              |                                                                                                    |
|---------------------------------|----------------------------------------------------------------------------------------------------|
| Firefox に(W) 履歴を記               | 章させる くうちょう くうちょう しょうしょう しょうしょう しょう |
| Firefox は表 <mark>示</mark> 履歴を記憶 | させる 検索やフォームの入力履 <b>履歴を消去…(S)</b>                                                                                                    |
| 歴を保存します 履歴を一切                   | 記憶させない                                                                                                    |
| 記憶させる。                          | 夏歴を詳細設定する                                                                                                    |
|                                 | ※異なる場合、変更するとFirefoxの再起動を求められますので、再起動してください                                                                                                    |
| Firefox を再起動                    | ×                                                                                                    |
| ? この機能を有効に                      | するには、Firefox の再起動が必要です                                                                                                    |

もしくは、「記憶させる履歴を詳細設定する」を選択すると、以下のように表示が切り替わりますので 「常にプライベートブラウジングモード」、「Firefoxの終了時に履歴を消去する」を"オフ" 「表示したページとファイルのダウンロードの履歴を残す」を"オン"に、それぞれ設定してください

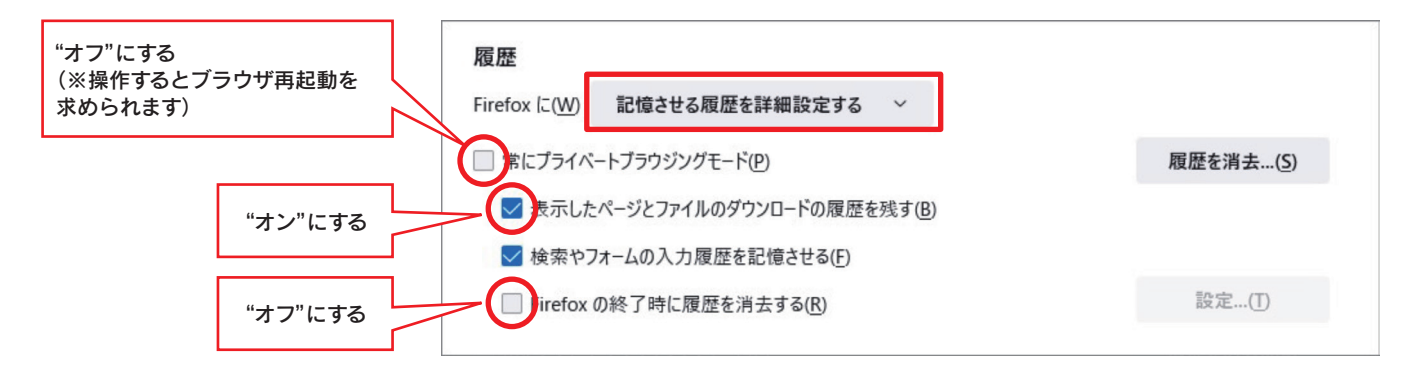

Cookieの設定は以上です。「設定」タブを閉じてください。